# +TACACS مادختساب Cisco WLC ل زاهجلا ةرادإ

### تايوتحملا

## ەمدقملا

لAN ةكبش مكحت ةدحو ةزهجأ ةرادإل +TACACS نيوكت ةيفيك دنتسملا اذه فصي (ISE) قيوهلا ةمدخ كرحم مادختساب Cisco نم (WLC) ةيكلساللا

### ةيساسألا تابلطتملا

#### تابلطتملا

:ةيلاتلا عيضاوملاب ةفرعم كيدل نوكت نأب Cisco يصوت

- الالالة المردخ كرحمل ةيساسألا ةفرعملا (ISE)
- (WLC) مكحت زاهج lan يكلسال cisco لا ةيساسألاا ةفرغم •

#### ةمدختسملا تانوكملا

ةيلاتلا ةيداملا تانوكملاو جماربلا تارادصإ ىلإ دنتسملا اذه يف ةدراولا تامولعملا دنتست:

- Cisco Identity Service Engine، رادصإلاا 2.4
- Cisco Wireless LAN Controller 8.5.135

ةصاخ ةيلمعم ةئيب يف ةدوجوملا ةزهجألاا نم دنتسملا اذه يف ةدراولا تامولعملا ءاشنإ مت. تناك اذإ .(يضارتفا) حوسمم نيوكتب دنتسملا اذه يف ةمدختسُملا ةزهجألاا عيمج تأدب رماً يأل لمتحملا ريثأتلل كمهف نم دكأتف ،ةرشابم كتكبش.

### نيوكتلا

ةزەجألا ةرادإ صيخرت نم ققحت .1 ةوطخلا.

، **زامجلا لوؤسم صيخرت تيبثت** نم ققحتو **صيخرتلا** بيوبت **ةمالع < ماظن < ةرادا** ىلإ لقتنا ةروصلا يف حضوم وه امك.

| ululu Identity Se |                                                 |                                |                                          |                                  |  |
|-------------------|-------------------------------------------------|--------------------------------|------------------------------------------|----------------------------------|--|
| cisco ruontity oc | Home Contex                                     | Visibility FOperations FPC     | Administration Work Cente                | 3                                |  |
| ▼ System → Ide    | entity Management   Network Resources           | Device Portal Management     p | Grid Services                            |                                  |  |
| Deployment Lie    | censing Certificates Logging N                  | Maintenance Upgrade   Backup   | & Restore      Admin Access     Settings |                                  |  |
| Licensing meth    |                                                 |                                |                                          |                                  |  |
| Traditional L     | .icensing is currently in use.                  |                                |                                          |                                  |  |
| Click below t     | to switch to Cisco Smart Licensing (i)          |                                |                                          |                                  |  |
| Cisco Smart       | Licensing                                       |                                |                                          |                                  |  |
|                   |                                                 |                                |                                          |                                  |  |
| License Usage     | (i) How are licenses consumed?                  |                                |                                          |                                  |  |
| Current Usage     | Usage Over Time                                 |                                |                                          |                                  |  |
|                   |                                                 |                                |                                          |                                  |  |
|                   | Base                                            |                                |                                          |                                  |  |
|                   | 0                                               |                                | Licensed :100 (Consu                     | ned :0)                          |  |
|                   |                                                 |                                |                                          |                                  |  |
|                   | Plus                                            |                                |                                          |                                  |  |
| Advanced          |                                                 |                                |                                          |                                  |  |
|                   |                                                 |                                |                                          |                                  |  |
|                   | Apex                                            |                                |                                          |                                  |  |
|                   | Indeka Aug 20 2010 00:20:00 UTC (0)             | Linnered Consumed Economical   |                                          |                                  |  |
| C C               | pdated : Aug 20,2019 09.30.00 01C ()            | Licensed Consumed Exceeded     |                                          |                                  |  |
|                   |                                                 |                                |                                          |                                  |  |
| Licenses () He    | ow do I register, modify or lookup my licenses? |                                |                                          |                                  |  |
| Import License    | Delete License                                  |                                |                                          |                                  |  |
|                   | License File                                    | Quantity                       | Term                                     | Expiration Date                  |  |
| ▼ □               | POSITRONFEAT20190820025931403.lic               |                                |                                          |                                  |  |
|                   | Base                                            | 100                            | Term                                     | 19-Aug-2020 (365 days remaining) |  |
| ▼ □               | POSITRONFEAT20190820025911402.lic               |                                |                                          |                                  |  |
|                   | Device Admin                                    | 50                             | Term                                     | 19-Aug-2020 (365 days remaining) |  |
|                   |                                                 |                                |                                          |                                  |  |

.ISE ىلع +TACACS ةزيم مادختسال بولطم زاهجلا لوؤسم صيخرت :**ةظحالم** 

#### ISE PSN. دقع ىلع ةزەجألا ةرادإ نيكمت .2 ةوطخلا

**رزلا ددح ،رشن بيوبتلا ةمالع** قوف رقنا ،**ةماع ةرظن < ةزمجألا ةرادا < لمعلا زكارم** ىلا لقتنا ر**ايتخالا ةناخ** ديدجت لالخ نم ISE ةدقع ىلع ةزهجألا ةرادا **نيكمتب مق** .**قددحملا PSN قدقع ويدار** تروصلا يف حضوم وه امك ،**ظفح** قوف رقناو:

| dentity Services Engine            | Home  > Context Visibility  > Operations         | Policy      Administration     Work Centers               |
|------------------------------------|--------------------------------------------------|-----------------------------------------------------------|
| Network Access     Guest Access    | TrustSec     Tevice Administration     PassiveID |                                                           |
| ✓ Overview → Identities User Ident | tity Groups Ext Id Sources   Network Resources   | Policy Elements Device Admin Policy Sets Reports Settings |
| 0                                  |                                                  |                                                           |
| Introduction                       | Device Administration Deployment                 |                                                           |
| TACACS Livelog                     | Activate ISE Nodes for Device Administration     |                                                           |
| Deployment                         | All Policy Service Nodes                         |                                                           |
|                                    | Specific Nodes                                   |                                                           |
|                                    | □ ISE Nodes                                      |                                                           |
|                                    | 13E-FSN.parilab.iuCar                            |                                                           |
|                                    |                                                  |                                                           |
|                                    |                                                  |                                                           |
|                                    |                                                  |                                                           |
|                                    |                                                  |                                                           |
|                                    |                                                  |                                                           |
|                                    |                                                  |                                                           |
|                                    |                                                  |                                                           |
|                                    | Only ISE Nodes with Policy Service               | are displayed.                                            |
|                                    |                                                  |                                                           |
|                                    | TACACS Ports * 49                                |                                                           |
|                                    | Save Reset                                       |                                                           |

ةكبش ةزهجأ ةعومجم ءاشنإ .3 ةوطخلا.

in order to ال عنه الله من الكب من الكري الت التعامية الحامي التقام التعامي التعامي التعامي التعامي التعامي ال ال المان المان المان المان المان المان المان المان التعاميم التقام التعاميم التقام التعام الماني الماني الماني ا الماني الماني الماني الماني الماني الماني الماني الماني الماني الماني الماني الماني الماني الماني الماني الماني

| dentity Services Engine              | Home ► Contex                         | t Visibility                                 | ► Policy                       | ▶ Work Centers        |
|--------------------------------------|---------------------------------------|----------------------------------------------|--------------------------------|-----------------------|
| System Identity Management           | <ul> <li>Network Resources</li> </ul> | <ul> <li>Device Portal Management</li> </ul> | pxGrid Services Feed Services  | vice                  |
| Network Devices     Network Device   | Groups Network Dev                    | ice Profiles External RADIUS                 | Servers RADIUS Server Seque    | ences NAC Managers Ex |
| Network Device Groups                |                                       |                                              |                                |                       |
| All Groups Choose group              | •                                     |                                              |                                |                       |
|                                      |                                       |                                              |                                |                       |
| C Refresh + Add Duplicate            | 🕑 Edit 🗂 Tra                          | ash ( Show group members                     | 🗧 🖄 Import 🛛 💆 Export 🗸        | Expand                |
| Name                                 |                                       | De                                           | scription                      |                       |
| <ul> <li>All Device Types</li> </ul> |                                       | All                                          | Device Types                   |                       |
| All Locations                        |                                       | All                                          | ocations                       |                       |
| → Is IPSEC Device                    |                                       | Is th                                        | his a RADIUS over IPSEC Device |                       |

| Add Group      |                  | $\succ$    |
|----------------|------------------|------------|
| Name *         | WLC              |            |
| Description    |                  |            |
| Parent Group * | All Device Types | <b>x v</b> |
|                | Cancel           | Sava       |

#### .ةكبش زاهجك WLC ةفاضإ .4 ةوطخلا

،ةفاضإ قوف رقنا .**ةكبشلا ةزهجأ < ةكبشلا دراوم< ةزهجألا ةرادإ < لمعلا زكارم** ىلإ لقتنا TACACS **ةقداصم تادادعإ** رايتخالا ةناخ ددحو ،WLC ك زاهجلا عون ددحو IP ناونع ،مسالا ريفوت ةروصلا يف حضوم وه امك ،كرتشملا رسلا حاتفم ريفوتب مقو.

| dentity Services Engine            | Home   Conte                          | xt Visibility                | Policy           | <ul> <li>Administration</li> </ul> | Work Centers                     |
|------------------------------------|---------------------------------------|------------------------------|------------------|------------------------------------|----------------------------------|
| System Identity Management         | <ul> <li>Network Resources</li> </ul> | Device Portal Manageme       | ent pxGrid Servi | ices                               |                                  |
| ✓ Network Devices Network Device G | Froups Network De                     | vice Profiles External RADIL | JS Servers RAI   | DIUS Server Sequ                   | ences                            |
| Network Devices                    | Network Devices Lis                   | st > New Network Device      |                  |                                    |                                  |
| Defective Devices                  | Network Devi                          | ces                          |                  |                                    |                                  |
| Default Device                     |                                       | * Name Fl                    | oorWLC           |                                    |                                  |
| Device Security Settings           |                                       | Description                  |                  |                                    |                                  |
|                                    | IP Addre                              | ss • IP : 10.106.37          | .180             |                                    | / 32                             |
|                                    |                                       |                              |                  |                                    |                                  |
|                                    |                                       | * Device Profile             | Cisco 👻 🕀        |                                    |                                  |
|                                    |                                       | Model Name                   |                  |                                    |                                  |
|                                    |                                       |                              |                  |                                    |                                  |
|                                    |                                       | Software Version             |                  |                                    |                                  |
|                                    | * Network D                           | evice Group                  |                  |                                    |                                  |
|                                    | Location                              | All Locations 📀              | Set To Default   |                                    |                                  |
|                                    | IPSEC                                 | Is IPSEC Device 📀            | Set To Default   |                                    |                                  |
|                                    | Device Type                           | WLC 📀                        | Set To Default   |                                    |                                  |
|                                    |                                       |                              |                  |                                    |                                  |
|                                    | RADIUS                                | Authentication Settings      |                  |                                    |                                  |
|                                    | TACACS                                | S Authentication Settings    |                  |                                    |                                  |
|                                    |                                       |                              | barad Casrat     |                                    |                                  |
|                                    |                                       | Enable Single C              | connect Mode     | •••                                | Show                             |
|                                    |                                       | Enable Single C              |                  | Legacy Cisco De                    | vice                             |
|                                    |                                       |                              | ŏ                | TACACS Draft Co                    | ompliance Single Connect Support |
|                                    |                                       |                              |                  |                                    |                                  |

### .WLC ل TACACS فيرعت فلم ءاشنإ .5 ةوطخلا

**فيرعت تافلم < جئاتنلا < ةسايسلا رصانع < ةزهجألا ةرادا < لمعلا زكارم** ىلإ لقتنا ل WLC ددج ،**ةمەملا ةمس ضرع بيوبتلا ةمالع يف .مسا** ريفوتو **ةفاضا** قوف رقنا. حامسلل **ةشاش** ديدجت اەنم ةدوجوم ةيضارتفا صيصخت تافلم كانه **.ةكرتشم ةمەم عون** قروصلا يف حضوم وه امك ،نيمدختسملل دودجم لوصوب.

| cisco Identity Services Engine  | Home Context Visibility Operations Policy Administration Vork Centers                                   |
|---------------------------------|----------------------------------------------------------------------------------------------------|
| Network Access     Guest Access | TrustSec     BYOD     Profiler     Posture     Device Administration     PassiveID                      |
| Overview Identities User Ident  | ty Groups Ext Id Sources   Network Resources  Policy Elements Device Admin Policy Sets Reports Settings |
| G                               |                                                                                                    |
| ▶ Conditions                    | TACACS Profiles > WLC MONITOR                                                                           |
| Network Conditions              | TACACS Profile                                                                                          |
| F Network Conditions            | Name WLC MONITOR                                                                                        |
| ✓ Results                       |                                                                                                    |
| Allowed Protocols               | Description WLC MONITOR                                                                                 |
| TACACS Command Sets             |                                                                                                    |
| TACACS Profiles                 | Task Attribute View Raw View                                                                            |
|                                 | Common Tasks                                                                                            |
|                                 |                                                                                                    |
|                                 | Common Task Type WLC                                                                                    |
|                                 |                                                                                                    |
|                                 |                                                                                                    |
|                                 | O Monitor                                                                                               |
|                                 | C Lobby                                                                                                 |
|                                 | ◯ Selected                                                                                              |
|                                 | WLAN Controller Wireless Security Management Commands                                                   |
|                                 | The configured options give a mgmtRole Debug value of: 0x0 ()                                           |
|                                 | Custom Attributes                                                                                       |

حضوم وه امك مدختسملل لماكلا لوصولاب حمسي يذلا **لكلا** رخآ يضارتفا فيصوت كانه ةروصلا يف.

| dentity Services Engine           | Home                                                                                                    | rations → Policy → Administration ▼Work Centers                                                 |
|-----------------------------------|----------------------------------------------------------------------------------------------------|-------------------------------------------------------------------------------------------------|
| Network Access     Guest Access   | TrustSec     BYOD     Profiler                                                                                                | Posture                                                                                         |
| Overview      Identities User Ide | ntity Groups Ext Id Sources                                                                                                   | Resources  Policy Elements Device Admin Policy Sets Reports Settings                            |
|                                   | TACACS Profiles > WLC ALL<br>TACACS Profile<br>Na<br>Descript                                                                 | ne WLC ALL on WLC ALL                                                                           |
| TACACS Profiles                   | Task Attribute View                                                                                                    | Raw View                                                                                        |
|                                   | Common Tasks Common Task Type WLC                                                                                             |                                                                                                 |
|                                   | <ul> <li>All</li> <li>Monitor</li> <li>Lobby</li> <li>Selected</li> <li>WLAN</li> <li>The configured options gives</li> </ul> | Controller Vireless Security Management Commands<br>ve a mgmtRole Debug value of: 0xffffffff8 🕡 |
|                                   | Custom Attributes                                                                                                    |                                                                                                 |

جەن ةعومجم ءاشنإ .6 ةوطخلا.

ةعومجمل امسا طعأو **(+)** رقنا **.ةزمجألا قرادا جەن تاعومجم < ةزمجألا قرادا < لمعلا زكارم** ىلإ لـقتنا ةيكلساللا ةيلحملا ةكبشلا يف مكحت رصنعك **زامجلا عون** ددح جەنلا قلاح يف .جەنلا يف حضوم وہ امك ،Default Device Admin اہب حومسملا تالوكوتوربلا نوكت نأ نكمي ،(WLC). قروصلا

| cisco Identity Services Engine Home                                                              | Context Visibility      Operations                                   | Policy      Administration     Work Centers                           | License Warning 🔔 🔍 🞯 🗢 🌣                                 |
|--------------------------------------------------------------------------------------------------|----------------------------------------------------------------------|-----------------------------------------------------------------------|-----------------------------------------------------------|
| Network Access      Guest Access      TrustSec     Overview      Identities User Identity Groups | BYOD      Profiler      Posture Ext Id Sources      Network Resource | Policy Elements     Device Admin Policy Sets     Reports     Settings | Click here to do wireless setup Do not show this again. X |
| Policy Sets                                                                                      |                                                                      |                                                                       | Reset Save                                                |
| + Status Policy Set Name                                                                         | Description                                                          | Conditions                                                            | Allowed Protocols / Server Sequence Hits Actions View     |
| Search WLC                                                                                       |                                                                      | DEVICE-Device Type EQUALS All Device Types#WLC                        | Default Device Admin × × + 0 ♦                            |

#### .ضيوفتلاو ةقداصملا تاسايس ءاشنإ .7 ةوطخلا

مل عن عومجم نيوكت مت ،دنتسملا اذه يف Admin-read-write كلع Active ىلع Active و Admin-read-write قنيعلا يتعومجم لك لخاد دحاو مدختسمو Direct مدمتي .يلاوتلا عل admin1، admin2 قعومجم لك لخاد دحاو مدختسمو Active Direct عمد متي .يلاوتلا عل Active متي .يلاوتلا علم Active متي .يلاوتلا علم Active متي .يلاوتلا متي Active AD-JointName.

ةروصلا يف حضوم وه امك ،ليوختلل نيتسايس ءاشنإب مق

| /      | Ø           | Default                    |                                                                            |                         | AD-JointName × ▼<br>> Options | 0    | ٥       |
|--------|-------------|----------------------------|----------------------------------------------------------------------------|-------------------------|-------------------------------|------|---------|
| > Auth | orization F | Policy - Local Exceptions  |                                                                            |                         |                               |      |         |
| > Auth | orization F | Policy - Global Exceptions |                                                                            |                         |                               |      |         |
| ♥ Auth | orization F | Policy (3)                 |                                                                            |                         |                               |      |         |
| +      | Status      | Rule Name                  | Conditions                                                                 | Results<br>Command Sets | Shell Profiles                | Hits | Actions |
| Search | 1           |                            |                                                                            |                         |                               |      |         |
|        | ø           | WLCAdmin                   | AD-JointName-ExternalGroups EQUALS panlab.local/Users/Admin-Read-<br>Write | +                       | WLC ALL × 👻 🕇                 | 0    | ٥       |
|        | ø           | WLCMonitor                 | AD-JointName-ExternalGroups EQUALS panlab.local/Users/Admin-Read-<br>Only  | +                       | WLC MONITOR * * +             | 0    | ٥       |
|        | ø           | Default                    |                                                                            | × DenyAllCommands +     | Deny All Shell Profile × v +  | 0    | ٥       |

.ةزەجألا ةرادإل WLC نيوكت .8 ةوطخلا

ةقداصملا مداخ ةفاضإب مقو **ديدج** قوف رقنا **+AAA > TACACS < نامألاا** ىلإ لقتنا ةروصلا يف حضوم وه امك ،ةبساحملاو.

| cisco                                                                                                    | MONITOR                                                        | <u>W</u> LANs                                                                                    |                | WIRELESS                    | <u>S</u> ECURITY                     | MANAGEMENT | С <u>о</u> мм |  |  |
|----------------------------------------------------------------------------------------------------|----------------------------------------------------------------|--------------------------------------------------------------------------------------------------|----------------|-----------------------------|--------------------------------------|------------|---------------|--|--|
| Security                                                                                                    | TACACS                                                         | F Auther                                                                                         | ntication Serv | ers > New                   |                                      |            |               |  |  |
| <ul> <li>AAA</li> <li>General</li> <li>RADIUS</li> <li>Authentication</li> <li>Accounting</li> <li>Fallback</li> <li>DNS</li> <li>Downloaded AVP</li> </ul> | Server Ind<br>Server IP<br>Shared Se<br>Shared Se<br>Confirm S | Server Index (Priority)<br>Server IP Address(Ipv4/Ipv6)<br>Shared Secret Format<br>Shared Secret |                |                             | 1<br>10.106.37.180<br>ASCII<br>••••• |            |               |  |  |
| <ul> <li>TACACS+</li> <li>Authentication</li> <li>Accounting</li> <li>Authorization</li> <li>Fallback</li> <li>DNS</li> </ul>                               | Port Numi<br>Server Sta<br>Server Tir                          | ber<br>atus<br>neout                                                                             |                | 49<br>Enabled 🗘<br>5 second | is                                   |            |               |  |  |

| cisco                                               | MONITOR                   | <u>W</u> LANs |         | WIRELESS  | SECURITY | MANAGEMENT | C <u>O</u> MMANDS |
|-----------------------------------------------------|---------------------------|---------------|---------|-----------|----------|------------|-------------------|
| Security                                            | TACACS+ Accounting Server |               |         | > New     |          |            |                   |
|                                                     | Server Ind                | lex (Priorit  | y) 1    | ٥         |          |            |                   |
| General<br>RADIUS                                   | Server IP<br>Address(Ip   | ov4/Ipv6)     | 10.1    | 06.37.180 |          |            |                   |
| Authentication                                      | Shared See                | cret Forma    | ASC ASC | 11 ᅌ      |          |            |                   |
| Fallback                                            | Shared Sec                | cret          | ••••    | •         |          |            |                   |
| DNS<br>Downloaded AVP                               | Confirm Sh                | nared Secr    | et •••• | •         |          |            |                   |
| <ul> <li>TACACS+</li> <li>Authentication</li> </ul> | Port Numb                 | er            | 49      |           |          |            |                   |
| Accounting                                          | Server Sta                | tus           | Ena     | bled ᅌ    |          |            |                   |
| Authorization<br>Fallback<br>DNS                    | Server Tim                | neout         | 5       | seconds   |          |            |                   |

وه امك ،لفسألاا ىلإ يلحملا نمو ىلعألاا يف +TACACS لمعو ةيولوألا بيترت رييغتب مق :ةروصلا يف حضوم

| CISCO                                           | MONITOR       | <u>W</u> LANs | CONTROLLER          | WIRELESS          | <u>S</u> ECURITY | M <u>A</u> NAGEMENT | C  |
|-------------------------------------------------|---------------|---------------|---------------------|-------------------|------------------|---------------------|----|
| Security                                        | Priority C    | order > N     | lanagement U        | lser              |                  |                     |    |
| <ul> <li>AAA</li> <li>Local EAP</li> </ul>      | Authentic     | ation         |                     |                   |                  |                     |    |
| Advanced EAP <ul> <li>Priority Order</li> </ul> | Not           | Used          |                     | Order U           | sed for Authe    | entication          |    |
| Management User  Certificate                    |               |               | <                   |                   | LOCAL            | Dow                 | 'n |
| Access Control Lists                            |               |               |                     |                   |                  |                     |    |
| Wireless Protection<br>Policies                 | If LOCAL is s | elected as    | second priority the | en user will be a | authenticated a  | against             |    |
| Web Auth                                        | LOCAL UNITY   | , moc prior   | icy is an eachable. |                   |                  |                     |    |

ة مجاوب قصاخلاا قيلاحلا (GUI) قيموسرلا مدختسملا قمجاو قسلج قلغت ال :**ريذحت** قصاخلا (GUI) قيموسرلا مدختسملا قمجاو حتفب ىصوي .(WLC) تاموسرلا مدختسم ناك اذإ امم ققحتلاو فلتخم بيو ضرعتسم يف (WLC) تاموسرلا مدختسم قمجاوب ،قحاسم كانه نكت مل اذإ .ال مأ لمعي +TACACS دامتعا تانايب مادختساب لوخدلا ليجست ،قرحاسم كانه ما مقر 49.

### ةحصلا نم ققحتلا

حتفا .**ةرشابملا تالجسلا** بقارأو **ةرشابملا تالجسلا < TACACS < تايلمعلا** ىلا لقتنا مدختسم دامتعا تانايب مادختساب لوخدلا لجسو WLC ةيموسرلا مدختسملا ةهجاو Directory، قروصلا يف حضوم وه امك

| ululu<br>cisco                                                         | Identity Services Engine        | Home ► C    | ontext Visibility | ▼ Operations    | Policy     P    | Administration        | 'k Centers                 |                     |
|------------------------------------------------------------------------|---------------------------------|-------------|-------------------|-----------------|-----------------|-----------------------|----------------------------|---------------------|
| ▶ R/                                                                   | ADIUS Threat-Centric NAC Live L | .ogs TACACS | S Froubles        | hoot + Adaptive | Network Control | Reports               |                            |                     |
| Live Logs                                                              |                                 |             |                   |                 |                 |                       |                            |                     |
| Refresh     Never     Show     Latest 20 record                        |                                 |             |                   |                 |                 |                       |                            |                     |
|                                                                        | Logged Time                     | Status      | Details           | Identity        | Туре            | Authentication Po     | olicy Authorization Policy | Network Device      |
| ×                                                                      |                                 | -           |                   | Identity        |                 | Authentication Police | cy Authorization Policy    | Network Device Name |
|                                                                        | Oct 03, 2019 03:15:55.969 PM    |             | Q                 | admin2          | Authorization   |                       | WLC >> WLCAdmin            | FloorWLC            |
|                                                                        | Oct 03, 2019 03:15:55.938 PM    |             | 0                 | admin2          | Authenticatio   | n WLC >> Default      | ]                          | FloorWLC            |
|                                                                        | Oct 03, 2019 03:15:39.298 PM    |             | <u>o</u>          | admin1          | Authorization   |                       | WLC >> WLCMonitor          | FloorWLC            |
|                                                                        | Oct 03, 2019 03:15:39.268 PM    |             | 0                 | admin1          | Authenticatio   | n WLC >> Default      |                            | FloorWLC            |
| Last Lindsted: Thu Oct 03 2010 15:16:26 GWT+0530 (India Standard Time) |                                 |             |                   |                 |                 |                       |                            |                     |

#### Last Updated: Thu Oct 03 2019 15:16:26 GMT+0530 (India Standard Time)

### اهحالصإو ءاطخألا فاشكتسا

نيوكتلا اذهل اهحالصإو ءاطخألا فاشكتسال ةددحم تامولعم أَيلاح رفوتت ال.

ةمجرتاا مذه لوح

تمجرت Cisco تايان تايانق تال نم قعومجم مادختساب دنتسمل اذه Cisco تمجرت ملاعل العامي عيمج يف نيم دختسمل لمعد يوتحم ميدقت لقيرشبل و امك ققيقد نوكت نل قيل قمجرت لضفاً نأ قظعالم يجرُي .قصاخل امهتغلب Cisco ياخت .فرتحم مجرتم اممدقي يتل القيفارت عال قمجرت اعم ل احل اوه يل إ أم اد عوجرل اب يصوُتو تامجرت الاذة ققد نع اهتي لوئسم Systems الما يا إ أم الا عنه يل الان الانتيام الال الانتيال الانت الما